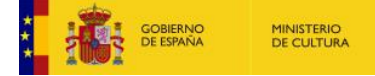

# Inscripción de una empresa ganadera de reses de lidia

El presente documento explica:

- El alta de la solicitud para inscribir una empresa ganadera de reses de lidia.
- La consulta de solicitudes presentadas con anterioridad.

**IMPORTANTE**: Para realizar solicitudes a través de la Sede electrónica, el acceso se realiza a través de la plataforma Cl@ve. Más información en <u>https://clave.gob.es/</u>.

## Presentación de una solicitud

El acceso, mediante Internet, al formulario del cambio de categoría profesional, se realiza desde la página web de la Sede Electrónica de Cultura: https://cultura.sede.gob.es.

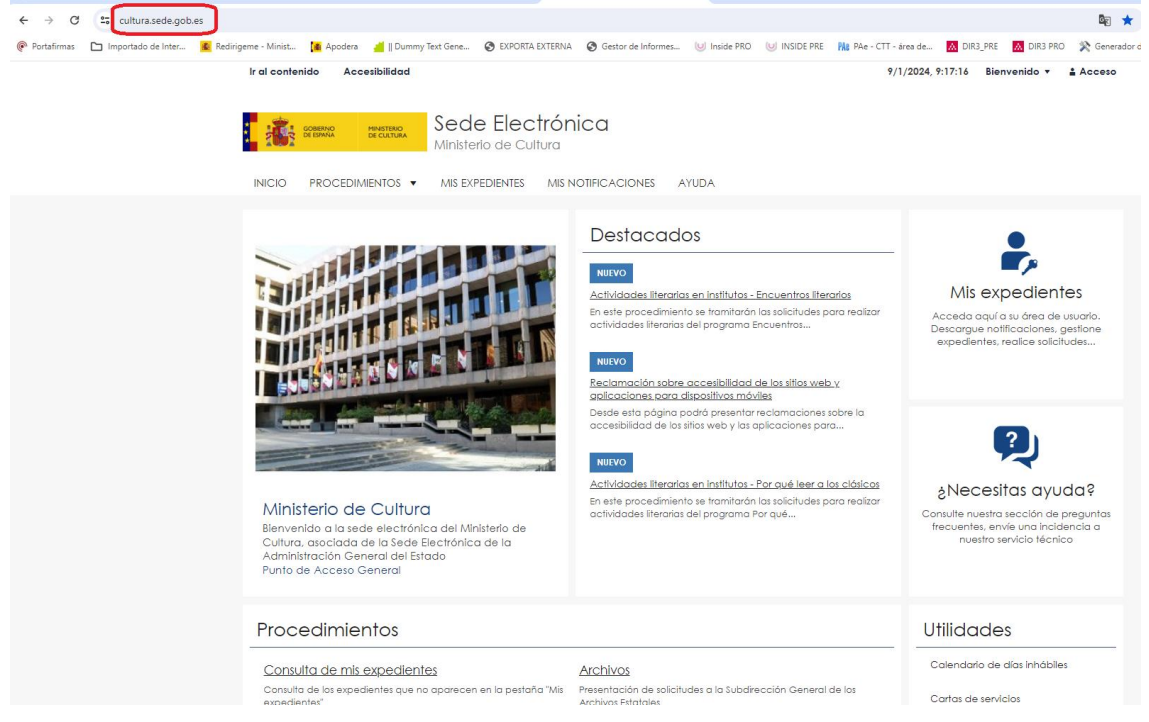

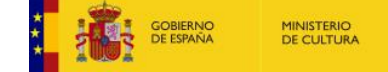

Una vez dentro, en el menú superior izquierdo, dentro de la opción *"Procedimientos"* se selecciona el apartado de "Asuntos Taurinos":

| Y Distance del Ministerio de Cultur X 👘 Russadas de | urrae dal INAD                                                                                                    | Y CHITIPA Ministerie de Cultur Y 🔺                                                                        |                                                                |                                                                                           |
|-----------------------------------------------------|----------------------------------------------------------------------------------------------------|----------------------------------------------------------------------------------------------------|----------------------------------------------------------------|-------------------------------------------------------------------------------------------|
|                                                     | alsos del nove 🖌 👘 Actividad Formativa                                                                                                 |                                                                                                    |                                                                | _                                                                                         |
| ← → C <sup>25</sup> cultura.sede.gob.es             |                                                                                                    |                                                                                                    |                                                                | E B                                                                                       |
|                                                     | ist 🚺 Apodera 🛛 🚽 🛛 Dummy Text Gene 📀 EXPOI                                                                                            | RTA EXTERNA 🛛 🚱 Gestor de Informes 🕑 Inside PRO                                                           | 🕑 INSIDE PRE 🛛 👫 PAe - CTT -                                   | área de 🔝 DIR3_PRE 🚺 DIR3 PRO 💸 General                                                   |
| iral o                                              | ntenido Accesibilidad                                                                                                    | ctrónica                                                                                                  | 9/                                                             | 1/2024, 9:20:04 Bienvenido 🔻 🛔 Acceso                                                     |
| 1 - 21                                              | Ministerio de C                                                                                                    | Cultura                                                                                                   |                                                                |                                                                                           |
| INICI                                               |                                                                                                    | s mis notificaciones ayuda                                                                                |                                                                |                                                                                           |
|                                                     | Consulta de mis expedientes<br>Consulta de los expedientes que no<br>aparecen en la pestaña "Mis<br>expedientes"                       | Archivas<br>Presentación de solicitudes a la<br>Subdirección General de los Archivos<br>Estatales         |                                                                | <b>.</b>                                                                                  |
|                                                     | Artes escénicas y música<br>Presentación de solicitudes al Instituto<br>Nacional de Artes Escénicas y de la<br>Música                  | Asuntos taurinos<br>Presentación de solicitudes de asuntos<br>taurinos                                    | cuentros literarios<br>s solicitudes para realizar<br>suentros | Mis expedientes<br>Acceda aquí a su área de usuario.<br>Descargue políficaciones aestione |
|                                                     | Ayudas<br>Presentación de solicitudes de ayudas                                                                                        | Becas<br>Presentación de solicitudes de becas                                                             |                                                                | expedientes, realice solicitudes                                                          |
|                                                     | Cine y audiovisuales                                                                                                    | Cooperación Cultural                                                                                      | los sitios web y                                               |                                                                                           |
|                                                     | Presentación de solicitudes al Instituto<br>de la Cinematografía y de las Artes<br>Audiovisuales                                       | Presentación de solicitudes a la<br>Subdirección General de Cooperación<br>Cultural con las CCAA          | ts<br>clamaciones sobre la<br>icaciones para                   |                                                                                           |
|                                                     | Empleo público                                                                                                    | Entidades Financieras                                                                                     |                                                                |                                                                                           |
|                                                     | Presentación de solicitudes de procesos<br>selectivos                                                                                  | Enfidades Financieras BCJ                                                                                 | ar qué leer a los clásicos                                     |                                                                                           |
| Μ                                                   | nit Fundaciones                                                                                                    | Libro, Cómic y Fomento de la Lectura                                                                      | s solicitudes para realizar                                    |                                                                                           |
| Bie<br>Cu<br>Ad                                     | Presentación de solicitudes de la<br>nvel Subdirección General del Protectorado<br>turc de Fundaciones<br>mini                         | Presentación de solicitudes a la SG de<br>Promoción del Libro, de la Lectura y de<br>las Letras Españolas | que                                                            | frecuentes, envíe una incidencia a<br>nuestro servicio técnico                            |
| Pur                                                 | ho Museas<br>Presentación de solicitudes a la<br>Subdirección General de Museas                                                        | Otras solicitudes, escritos o<br>comunicaciones<br>Presentación de solicitudes que po                     |                                                                |                                                                                           |
| Pro                                                 | Estatales                                                                                                    | están incluídas en el resto de<br>procedimientos                                                          |                                                                | Utilidades                                                                                |
| <br>                                                | Patrimonio Histórico<br>Presentación de solicitudes a la<br>Subdirección General de Protección<br>Subdirección de Patrimonia Histórico | Premios<br>Presentación de solicitudes de<br>participación en convocatorias de                            | ción General de los                                            | Calendario de días inhábiles                                                              |

Para continuar, se elige en la nueva página la subcategoría de "Subcategoría Registro General de Empresas Ganaderas de Reses de Lidia" y dentro de ésta, el apartado de Inscripción de una empresa ganadera de reses de lidia.

| 👻 😰 Intranet del Ministerio de Cultu: X   🖂 Buscador de cursos del INAP 🛛 X   🖻 Actividad Formativa X 🚺 Asuntos taurinos - Ministerio de 🗙 +                             |                                            |
|----------------------------------------------------------------------------------------------------|--------------------------------------------|
| ← → C ts cultura.sede.gob.es/procedimientos/index/categoria/1154                                                                                                    | ā: 🕁                                       |
| 🕐 Portafirmas 🗅 Importado de Inter 💆 Redirigeme - Minist 🚺 Apodera 🔺 🛛 Dummy Text Gene 🤡 EXPORTA EXTERNA 🔇 Gestor de Informes 🔘 Inside PRO 🔘 INSIDE PRE 🎠 PAe - CTT - ár | rea de 🕅 DIR3_PRE 🚺 DIR3 PRO 🔅 Generador   |
| Ir al contenido Accesibilidad 9/1                                                                                                    | /2024, 9:21:21 Bienvenido 💌 🛔 Acceso       |
| Sede Electrónica<br>Ministerio de Cultura                                                                                                    |                                            |
| INICIO PROCEDIMIENTOS 🔻 MIS EXPEDIENTES MIS NOTIFICACIONES AYUDA                                                                                                    |                                            |
| Inicio / Asuntos taurinos                                                                                                    |                                            |
| Asuntos taurinos                                                                                                    | Utilidades                                 |
| Presentación de solicitudes de asuntos faurinos                                                                                                    | Calendario de días inhábiles               |
| Subcategoría Información                                                                                                    | Cartas de servicios                        |
| r processministrices                                                                                                    | Consulta de mis expedientes                |
| Subcategoría Registro General de Empresas Ganaderas de Reses de Lidia<br>2 procedimientos                                                                                | Consulta de unidades y oficinas en<br>DIR3 |
| Modificación y baja de una inscripción registral de una empresa ganadera de reses de lídia +                                                                             | Notificaciones electrónicas                |
|                                                                                                    | Oficinas de registro                       |
| Inscripción de una empresa ganadera de reses de lídia +                                                                                                    | Oficinas de registro - Cl@ve               |
|                                                                                                    | Otras Sedes                                |
| Subcategoría Registro General de Profesionales Taurinos                                                                                                    | Pago electrónico de tasas                  |
| 4 procedimientos                                                                                                    | Quejas y sugerencias                       |
|                                                                                                    | Requisitos técnicos                        |
|                                                                                                    | Validación de certificados y firmas        |

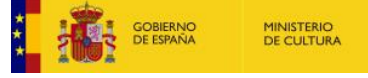

En la portada se muestra información de utilidad para el trámite. Para continuar con el procedimiento electrónico, se pulsa la opción "*Acceder al procedimiento*".

| procedimientos/po   | rtada/ida/2                     | 2584/idp/         | 787                   |                     |                             |                       |                                |        |                          |                         |             |               |         |        |            | See 1           |
|---------------------|---------------------------------|-------------------|-----------------------|---------------------|-----------------------------|-----------------------|--------------------------------|--------|--------------------------|-------------------------|-------------|---------------|---------|--------|------------|-----------------|
| Redirigeme - Minist | 🌆 Apo                           | odera 🚽           | 📕 🛛 Dummy 1           | Text Gene           | S EXPORTA                   | EXTERNA               | Sestor de Infor                | mes    | 🕑 Inside PRO             | 🥲 INSIDE PRE            | PAs PAe -   | CTT - área de | A DIR   | 3_PRE  | A DIR3 PRC | ) 🙊 Generador d |
| Ir al cont          | enido                           | Accesi            | bilidad               |                     |                             |                       |                                |        |                          |                         |             | 9/1/2024,     | 9:23:55 | Bienv  | enido 🔻    | Acceso          |
|                     | GOBIERNO<br>DE ESPAÑA           | MI<br>DE          | NISTERIO<br>CULTURA   | Sede<br>Minister    | e Elec<br>rio de Cu         | t <b>rón</b><br>Itura | ica                            |        |                          |                         |             |               |         |        |            |                 |
| INICIO              | PROC                            | EDIMIE            | NTOS 🔻                | MIS EXP             | PEDIENTES                   | MIS N                 | OTIFICACIONES                  | A      | YUDA                     |                         |             |               |         |        |            |                 |
| Inicio / R          | egistro Gen                     | eral de Er        | npresas Gan           | aderas de R         | leses de Lidia              | / Portada             |                                |        |                          |                         |             |               |         |        |            |                 |
| <b>Ins</b><br>Desde | cripc<br>e esta pág             | ión (<br>gina pod | de un<br>Irá realizar | a em<br>el envío te | <b>presa</b><br>Iemático de | gan<br>a solicit      | adera de<br>tud de Inscripción | e re   | eses de<br>na empresa go | lídia<br>anadera de res | es de lidio | 1             |         |        |            |                 |
| Puede               | e acceder                       | r a la Info       | ormación d            | lel procedi         | imiento y a                 | la tramito            | ación en papel er              | n este | ENLACE                   |                         |             |               |         |        |            |                 |
| MANU<br>Manu        | <b>IAL DE USU</b><br>al de usua | JARIO<br>ario     |                       |                     |                             |                       |                                |        |                          |                         |             |               |         |        |            |                 |
|                     |                                 |                   |                       |                     |                             |                       |                                |        |                          |                         |             |               |         |        |            |                 |
|                     |                                 |                   |                       |                     |                             |                       |                                |        |                          |                         |             |               | A       | cceder | al Procedi | miento          |

A continuación aparecerá esta pantalla para acceder a través de Cl@ve:

| Ir al contenido Accesibilidad                                                                                                    | 9/1/2024, 9:25:58 Bienvenido ▼ 🛔 Acceso                                                                                                    |
|----------------------------------------------------------------------------------------------------|----------------------------------------------------------------------------------------------------|
| INICIO PROCEDIMIENTOS V MIS EXPEDIENTES MIS NOTIFICACIONES                                                                                                    | AYUDA                                                                                                    |
| Inicio / Login                                                                                                    |                                                                                                    |
| Acceso a la sede                                                                                                    |                                                                                                    |
| Acceso con cl@ve                                                                                                    |                                                                                                    |
| Requisitos generales                                                                                                    |                                                                                                    |
| Identificación con Cl@ve                                                                                                    | Firma en la sede electrónica                                                                                                    |
| Cl®ve contempla la utilización de sistemas de identificación basados en:                                                                                                    | Es posible que necesite firmar en la sede electrónica para remitir su solicitud<br>correspondiente a un procedimiento o para comparecer una notificación.                                     |
| Certificados electrónicos (incluyendo el DNI-e)                                                                                                    | Sólo requiere volver a identificarse mediante Cl@ve.                                                                                                    |
| CI@ve PIN24H<br>Sistema de contraseña de validez muy limitada en el tiempo, orientado<br>a usuarios que acceden esporádicamente a los servicios, que se<br>corresponde con el sistema PIN24H de la AEAT. | + Info                                                                                                    |
| Sistema de contraseña de validez duradera en el tiempo, pero no<br>ilimitada, orientado a usuarios habituales. Se corresponde con el sistema                                                             | remnite itimar mediante DNI electronico o un certificado digital<br>Instalado en el dispositivo o navegador reconocido por cualquiera de<br>las entidades certificadoras oficiales.<br>+ Info |

## Elegimos el método de identificación:

| COMPANY |                                   |                                | CIOVE BRADON                            | ¿Qué es Cl@ve?               | Ayuda    |
|---------|-----------------------------------|--------------------------------|-----------------------------------------|------------------------------|----------|
|         | EI                                | ija el método                  | de identificaci                         | ón                           |          |
| Si no   | transcurren más de 60 minutos     | entre autenticaciones y llamad | as a Cl@ve, se le autenticará aut       | comáticamente de forma trans | parente. |
|         |                                   | PIN A                          |                                         | ***<br>* *<br>**             |          |
|         | DNIe / Certificado<br>electrónico | Cl@ve PIN                      | Cl@ve permanente                        | Ciudadanos UE                |          |
|         | Acceder >                         | Acceder >                      | Acceder >                               |                              |          |
|         |                                   | Para usarlo es necesario       | Para usarlo es necesario<br>registrarse |                              |          |

## Posteriormente aparecerá el siguiente formulario para rellenar:

| GOBIERNO<br>DE ESSANA DE CUU                | Ministerio de Cultura                                                                                                    |
|---------------------------------------------|----------------------------------------------------------------------------------------------------|
| INICIO PROCEDIMIENTO                        | S ▼ MIS EXPEDIENTES MIS NOTIFICACIONES AYUDA                                                                                           |
| Inicio / Registro General de Empre          | esos Ganaderas de Reses de Lidia / Formulario                                                                                          |
| Inscripción de una empres<br>Inscripción de | a ganadera de reses de lídia<br>e empresas ganaderas (SIA: 202898)<br>(*) Campo obligatorio                                            |
| Actúa                                       | En nombre propio o de<br>otra persona física     En representación del<br>interesado (físico /<br>jurídico)                            |
| Solicitante                                 |                                                                                                    |
| Nombre<br>Juan Español Español              |                                                                                                    |
| Cód. de identificación<br>00000000T         |                                                                                                    |
| Correo electrónico*                         | jesusm.gomez@cultura.gob.es                                                                                                    |
| Teléfono                                    |                                                                                                    |
| 🗌 Si desea comunicarse                      | por medios no electrónicos, seleccione aquí (excepto personas jurídicas y resto de sujetos obligados por el art. 14 de la Ley 39/2015) |

Para este formulario existen dos pestañas con datos a cumplimentar, en una los datos de la solicitud y en la otra podemos anexar ficheros con la documentación necesaria.

| Datos del interesado<br>Nombre del interesado *                                                              |                                                                                                    |                               | DATOS DE LA SOLICITUD            | DOCUMENTACIÓN ADJUNT |
|----------------------------------------------------------------------------------------------------|----------------------------------------------------------------------------------------------------|-------------------------------|----------------------------------|----------------------|
| Nombre del interesado *<br>Nombre                                                                            |                                                                                                    |                               |                                  |                      |
| Vombre                                                                                                    |                                                                                                    |                               |                                  |                      |
|                                                                                                    |                                                                                                    |                               |                                  |                      |
| Primer apellido                                                                                              |                                                                                                    |                               |                                  |                      |
| segundo apellido                                                                                             |                                                                                                    |                               |                                  |                      |
| leléfono del interesado *                                                                                    |                                                                                                    |                               |                                  |                      |
|                                                                                                    |                                                                                                    |                               |                                  |                      |
| Datos del domicilio                                                                                          |                                                                                                    |                               |                                  |                      |
| Domicilio a efectos de<br>notificación*                                                                      | ESPAÑA 🗸                                                                                                    |                               |                                  |                      |
| Seleccione una entidad la                                                                                    | ocal a efectos de notificación                                                                                 |                               |                                  |                      |
| Provincia                                                                                                    | Seleccione Provincia                                                                                           | •                             |                                  |                      |
| Municipio                                                                                                    | Seleccione Municipio                                                                                           | *                             |                                  |                      |
| Dirección: Calle/Nº a<br>efectos de notificación *                                                           |                                                                                                    |                               |                                  |                      |
| Código postal a efectos                                                                                      |                                                                                                    |                               |                                  |                      |
| de notificación *                                                                                            |                                                                                                    |                               |                                  |                      |
|                                                                                                    |                                                                                                    |                               |                                  |                      |
|                                                                                                    |                                                                                                    |                               |                                  |                      |
|                                                                                                    |                                                                                                    |                               | DATOS DE LA SOLICITUD            | DOCUMENTACIÓN ADJUN  |
|                                                                                                    |                                                                                                    |                               |                                  |                      |
| continuación puede adjunta<br>forme favorable de la autoric<br>Imaño máximo: 10 Mb. Formatos r               | ir los documentos que necesite.<br>dad competente<br>permitidos: txt, zio, rar, tar, ipea, ipa, aif, tiff, pro | a, eps. pdf. ods. odt. doc. d | ocx, xls, xlsx, csv, xsia, xades |                      |
| Seleccionar archivo Sin archiv                                                                               | vos seleccionados                                                                                              | ,,,,,,,, _                    |                                  |                      |
|                                                                                                    |                                                                                                    |                               |                                  |                      |
|                                                                                                    |                                                                                                    |                               |                                  |                      |
| escripción del                                                                                               |                                                                                                    |                               |                                  |                      |
|                                                                                                    |                                                                                                    |                               |                                  |                      |
| ocumento 2                                                                                                   |                                                                                                    | g, eps, pdf, ods, odt, doc, d | ocx, xls, xlsx, csv, xsig, xades |                      |
| ocumento 2<br>rchivos 2<br>maño máximo: 10 Mb. Formatos p                                                    | permitidos: txt, zip, rar, tar, jpeg, jpg, gif, tiff, png                                                      |                               |                                  |                      |
| ocumento 2<br>"chivos 2<br>maño máximo: 10 Mb. Formatos p<br>Seleccionar archivo Sin archiv                  | permitidos: txt, zip, rar, tar, jpeg, jpg, gif, tiff, pnę<br>vos seleccionados                                 |                               |                                  |                      |
| ocumento 2<br>rchivos 2<br>maño máximo: 10 Mb. Formatos p<br>Seleccionar archivo Sin archiv                  | permilidos: txt, zip, ror, tor, jpeg, jpg, gif, fiff, pn(                                                      |                               |                                  |                      |
| ocumento 2 cchivos 2 moño máximo: 10 Mb. Formatos p Seleccionar archivo Sin archiv ascripción del acumento 3 | zermilidos: txt, zip, ror, tor, jpeg, jpg, gif, fiff, pnç<br>vos seleccionados                                 |                               |                                  |                      |
| ocumento 2 chivos 2 scripción del scrumento 3 chivos 3                                                       | zermilidos: txt, zip, ror, tor, jpeg, jpg, gif, fiff, png<br>vos seleccionados                                 |                               |                                  |                      |

#### Información de Protección de Datos

En cumplimiento de la normativa de Protección de Datos, le informamos que sus datos serán incorporados al tratamiento denominado Empresas Ganaderas de Reses de Lidia, titularidad del Ministerio de Cultura, cuya información básica es la siguiente:

1.RESPONSABLE: D.G. de Bellas Artes. 2.FINES DEL TRATAMIENTO: Gestión de trámites y certificación de un control de calidad de las empresas ganaderas, así como el control de las posibles sanciones impuestas al ganadero y su posible inhabilitación.

3.LEGRIMACIÓN: Art. 6,1 e) del RGPD, Ley 10/1991 de 4 de abril, sobre potestades administrativas en materia de espectáculos taurinos.

4.DESTINATARIOS: Órganos competentes de las CCAA en la materia.

5.DERECHOS: Acceso, rectificación, supresión, limitación del tratamiento, portabilidad de los datos, oposición y a no ser objeto de decisiones individuales automatizadas.

Puede consultar información adicional y detallada sobre la protección de sus datos

#### Una vez rellenados todos los datos necesarios, nos aparecerá esta pantalla:

| CIO PROCEDIMIENTOS                     | <ul> <li>MIS EXPEDIENTES</li> <li>MIS NO</li> </ul>                                                                    | DTIFICACIONES AYUDA         |                                                                                                    |        |                   |
|----------------------------------------|----------------------------------------------------------------------------------------------------|-----------------------------|----------------------------------------------------------------------------------------------------|--------|-------------------|
|                                        |                                                                                                    |                             |                                                                                                    |        |                   |
| Descripción del<br>documento 4         | Confirmación del envio de datos                                                                                        |                             |                                                                                                    | ×      |                   |
| Archivos 4<br>Tamaño máximo: 10        | Solicitante                                                                                                    |                             |                                                                                                    | 1      |                   |
| Seleccionar arch                       | Nombre y apellidos<br>Juan Español Español                                                                             |                             |                                                                                                    |        |                   |
|                                        | Documento identificativo                                                                                               |                             |                                                                                                    |        |                   |
|                                        | Correo electrónico<br>jesusm.gomez@cultura.gob.es                                                                      |                             |                                                                                                    |        |                   |
|                                        | Datos                                                                                                    |                             |                                                                                                    |        |                   |
|                                        | Ver datos de la solicitud en PDF (                                                                                     | I I                         |                                                                                                    |        |                   |
|                                        | Ver datos a firmar 🔻                                                                                                   |                             |                                                                                                    |        | Enviar            |
|                                        | Firma                                                                                                    |                             |                                                                                                    |        |                   |
|                                        | Seleccione un método de firma:                                                                                         |                             |                                                                                                    |        |                   |
| Ministerio de Cu<br>Portal del Ministe | Firma básica (Firma no<br>criptográfica)<br>sólo requiere volver a identificarse<br>mediante cl@ve.<br>Más información | C                           | ) Firma con certificado<br>(@firma/Autofirma)<br>Permite firmar mediante DNI<br>electrónico o un certificado<br>digital instalado en el dispositivo o |        | tada Única        |
| clêve Acceso a Clêve                   |                                                                                                    |                             | navegador.<br>Más información                                                                                                    |        | Estado (BOE)      |
| Información sob                        | Doy mi consentimiento                                                                                                  |                             |                                                                                                    |        | cción de Datos    |
|                                        |                                                                                                    |                             |                                                                                                    | -      |                   |
|                                        |                                                                                                    |                             |                                                                                                    | Firmar |                   |
| Sec                                    | de <sup>INICIO</sup>                                                                                                   | PROCEDIMIENTOS              | UTILIDADES                                                                                                    |        | ENLACES           |
| Electrónio                             | ca <sub>MIS</sub>                                                                                                    | Consulta de mis expedientes | Calendario de días inho                                                                                                    | ábiles | Titularidad de la |

Seleccionamos el método de firma y, si estamos de acuerdo, damos nuestro consentimiento y firmamos la solicitud.

### Si todo ha ido bien, aparecerá la siguiente pantalla confirmando el registro de nuestra solicitud:

| INICIO PROCEDIMIENTO                                        | DS - MIS EXPEDIENTES MIS NOTIFICACIONES AYUDA                                                                                                    |
|-------------------------------------------------------------|----------------------------------------------------------------------------------------------------|
| <i>i</i> Su solicitud ha sido reg<br>Envío correcto. Sus da | <b>jistrada con éxito</b><br>tos han sido guardados correctamente.                                                                                |
| Inicio / Solicitud / Inscripción de                         | una empresa ganadera de reses de lídia                                                                                                    |
| Inscripción de<br>Desde esta página podrá                   | e una empresa ganadera de reses de lídia<br>realizar el envío telemático de la solicitud de Inscripción de una empresa ganadera de reses de lidia |
|                                                             | Justificante registro Solicitud                                                                                                    |
| Formulario                                                  | Inscripción de empresas ganaderas                                                                                                    |
| Descripcion                                                 |                                                                                                    |
| N° Expediente                                               | 00787-01669050                                                                                                    |
| Numero de asiento<br>registral:                             | REGAGE24e00001703667                                                                                                    |
| Fecha                                                       | 2024-01-09 09:36:18                                                                                                    |
| Nombre del titular                                          | Juan Español                                                                                                    |
| Numero de documento                                         | 00000000T                                                                                                    |
| Teléfono<br>Correo electrónico                              | jesusm.gomez@cultura.gob.es                                                                                                    |
| Nombre del interesado *                                     | Asdasd Adsdas Asdasd                                                                                                    |
| Teléfono del interesado *                                   | 91919111991                                                                                                    |

También, en esta pantalla, desde los botones "**Justificante registro**" y "**Solicitud**", se puede acceder a los documentos PDF de ambos. Dichos documentos pueden descargarse también en cualquier momento desde la pantalla Mis expedientes de la sede electrónica.

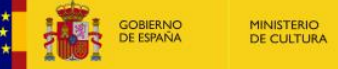

## Ver las solicitudes presentadas

En la pantalla de "**Mis expedientes**" de la sede electrónica podemos visualizar, mediante un filtro de búsqueda, las solicitudes que hemos presentado:

| COBENNO MINISTERIO<br>DE CULTURA<br>Ministerio d                                 | ilectrónica<br>le Cultura                                                           |
|----------------------------------------------------------------------------------|-------------------------------------------------------------------------------------|
| INICIO PROCEDIMIENTOS - MIS EXPEDIEN                                             | NTES MIS NOTIFICACIONES AYUDA                                                       |
| Inicio / Mis expedientes                                                         |                                                                                     |
| Mis expedientes<br>Visualizando expediente con identificador 166905              | Filtro de búsqueda                                                                  |
| Filtrar A<br>Buscar por identificador de expediente<br>00787-01669050            |                                                                                     |
| Ordenor por Perfil<br>Fecha                                                      | Estado Fecha Inicio Fecha Fin<br>Todos V 🗰 🗰 Ir Limplar                             |
| Todos 2                                                                          | 247 09 de enero, 2024                                                               |
| Archivos                                                                         | 00787-01669050                                                                      |
| Artes escénicas y música                                                         | Inscripción de una empresa ganadera de reses de lídia                               |
| Fundaciones                                                                      | 2 Juan Español 00000000T                                                            |
| Otros (fundaciones)                                                              | Solicitud 🖻 Comunicaciones 🗅 Requerimientos 🗅 Resolución 🖻 Aportación de documentos |
| Otras solicitudes, escritos o comunicaciones 1<br>Protección de datos personales | Por favor, introduzca un<br>texto descriptivo para el<br>documento:                 |

También podemos aportar documentos a la solicitud seleccionando el botón de "Aportación de documentos" y subiendo los ficheros que creamos necesarios:

| Todos 267                                         | 09 de enero, 2024                                                                                                    |
|---------------------------------------------------|----------------------------------------------------------------------------------------------------|
| Archivos 1                                        | 00787-01669050                                                                                                    |
| Artes escénicas y música 2                        | Inscripcion de una empresa ganadera de reses de lídia                                                                                                    |
| Fundaciones                                       | Juan Español Español 00000000T                                                                                                    |
| Otros (fundaciones)                               | Solicitud 🗈 Comunicaciones 🗅 Requerimientos 🗅 Resolución 📄 Aportación de documentos                                                                                                    |
| Otras solicitudes, escritos o comunicaciones (189 | Por favor, introduzca un Prueba                                                                                                    |
| Protección de datos personales                    | documento:                                                                                                    |
| Certificados                                      | Adjunte un documento para comunicarse con el tramitador.                                                                                                    |
| Quejas y sugerencias 4                            | El número máximo de ficheros a adjuntar es de 10                                                                                                    |
| Recursos y reclamaciones 3                        | *Por favor, elija el Seleccionar archivo Prueba1M - copia.pdf<br>documento que desea<br>adjuntar:                                                                                                    |
|                                                   | Extensiones permitidas: txt, zip, rar, tar, jpeg, jpg, gif, fiff, png, eps, pdf, ods, odt, doc, docx, xls, xlux, csv, xsig, xades. Tamaño máximo<br>permitido para los ficheros a subir: 10 Mb. El nombre del fichero debe tener como máximo 80 caracteres. |
|                                                   | Subir fichero                                                                                                    |

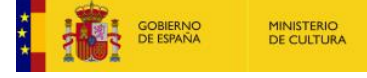

## Una vez subidos aparecerán en la lista de "Documentos aportados"

| Todos                                        | 267 | 09 de enero, 2024                                                                                                    |
|----------------------------------------------|-----|----------------------------------------------------------------------------------------------------|
| Archivos                                     | 1   | 00787-01669050                                                                                                    |
| Artes escénicas y música                     | 2   | Inscripción de una empresa ganadera de reses de lídia                                                                                                    |
| Fundaciones                                  | 2   | Juan Español Español 00000000T                                                                                                    |
| Otros (fundaciones)                          |     | Solicitud 🖻 Comunicaciones 🗅 Requerimientos 🗅 Resolución 🗎 Aportación de documentos                                                                                                    |
| Otras solicitudes, escritos o comunicaciones | 189 | Documentos aportados                                                                                                    |
| Protección de datos personales               |     | Prueba1M - copia.pdf (11467048)                                                                                                    |
| Certificados                                 |     | Justificante_Registro_11467048.pdf (11467050)                                                                                                    |
| 関 Quejas y sugerencias                       | 4   | Por favor, introduzca un<br>texto descriptivo para el<br>documento:                                                                                                    |
| Recursos y reclamaciones                     | 3   |                                                                                                    |
|                                              |     | Adjunte un documento para comunicarse con el tramitador.                                                                                                    |
|                                              |     | El número máximo de ficheros a adjuntar es de 10 ( Actualmente hay 1 adjuntos )                                                                                                    |
|                                              |     | *Por favor, elija el Seleccionar archivo Sin archivos seleccionados<br>documento que desea<br>adjuntar:                                                                                                    |
|                                              |     | Extensiones permitidas: txt, zip, rar, tar, jpeg, jpg, gif, tiff, png, eps, pdf, ods, odt, doc, docx, xis, xlsx, csv, xsig, xades. Tamaño máximo<br>permitido para los ficheros a subir: 10 Mb. El nombre del fichero debe tener como máximo 80 caracteres. |
|                                              |     | Subir fichero                                                                                                    |